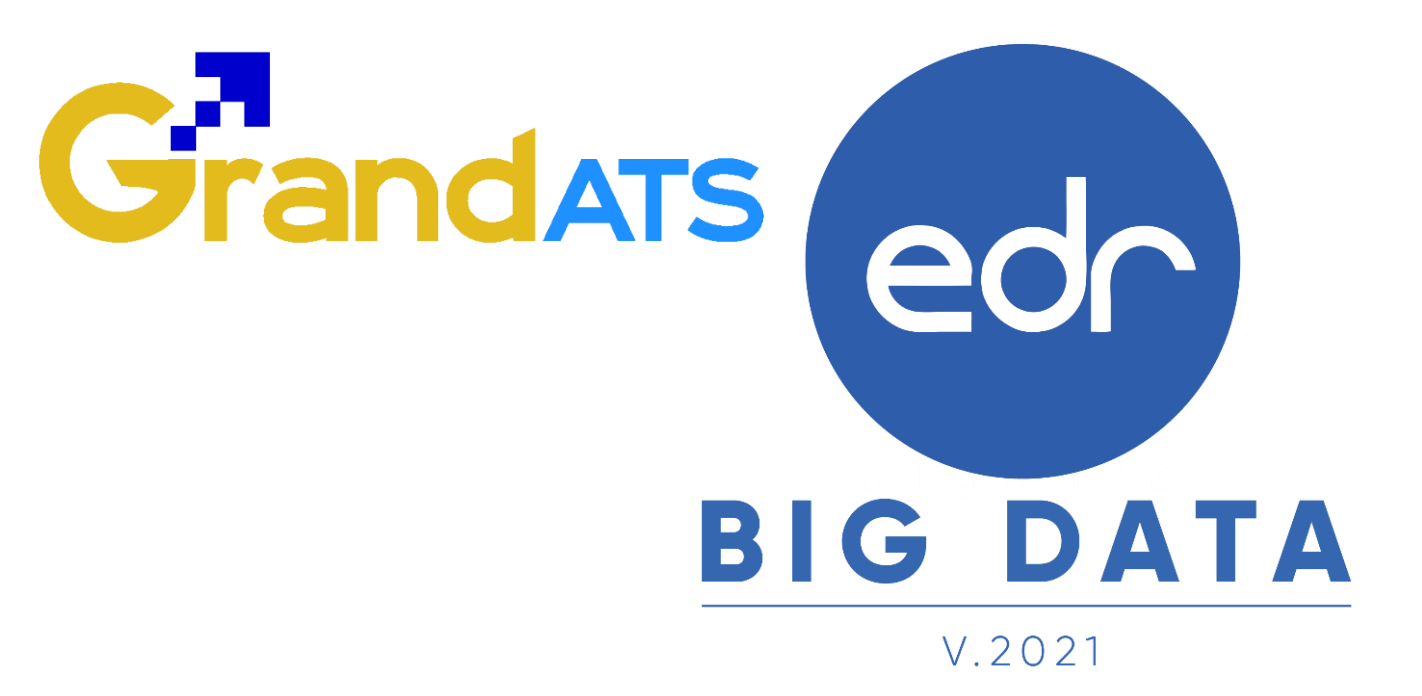

# ขั้นตอนการปฏิบัติงาน WI : Work Instruction ขั้นตอนการลงทะเบียนเรียนเพิ่ม/ ถอนรายวิชา และตรวจสอบข้อมูลการ ลงทะเบียนเรียนเพิ่ม สำหรับงานทะเบียน

| ชื่อ WI : ขั้นตอนการลงทะเบียนเรียนเพิ่มสำหรับง                                | WI Number :                         |                                  |  |                 |
|-------------------------------------------------------------------------------|-------------------------------------|----------------------------------|--|-----------------|
| Module (งาน) : งานทะเบียน                                                     | ช่วงเวลาการใช้งาน :                 |                                  |  |                 |
| ผู้ที่มีส่วนเกี่ยวข้อง : งานทะเบียน, งานพัฒนา<br>หลักสูตรฯ, นักเรียน นักศึกษา | ผู้ใช้งาน : งานทะเบียน, เจ้าหน้าที่ | สำหรับ : งานทะเบียน, เจ้าหน้าที่ |  |                 |
| วันที่จัดทำ/แก้ไข เอกสาร : 20 สิงหาคม 2022                                    | REV. : 01 จำนวนหน้า :               |                                  |  |                 |
| จัดทำโดย : ทีม Implement. ตรวจสอบโดย : Senior Implement. อนุมัติโดย           |                                     |                                  |  | อนุมัติวันที่ : |

Version : WI\_User\_EV\_Report\_Evaluate\_20220818\_Rev.01 2021 © EDR BY <u>บริษัท แกรนด์ เอทีเอส จำกัด</u>

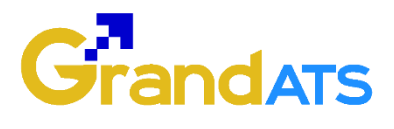

## สารบัญ

| เรื่อง                                                                  | หน้าที่ |
|-------------------------------------------------------------------------|---------|
| ภาพรวมขั้นตอนการลงทะเบียนเรียนเพิ่ม                                     | 3       |
| - ขั้นตอนการลงทะเบียนเรียนเพิ่ม                                         | 4       |
| - ขั้นตอนการถอนรายวิชาเรียนที่ลงทะเบียน                                 | 4       |
| - ขั้นตอนการตรวจข้อมูลการลงทะเบียนเรียน ผ่านฟังก์ชันลงทะเบียนเรียนเพิ่ม | 6       |
|                                                                         | 7       |

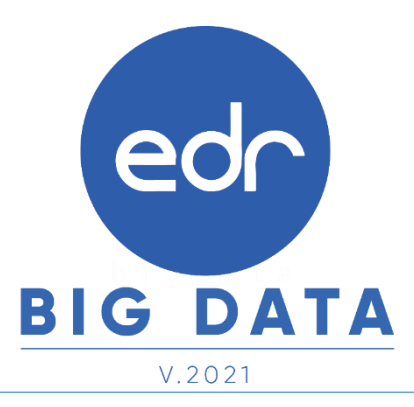

Version : WI\_User\_EV\_Report\_Evaluate\_20220818\_Rev.01 2021 © EDR BY <u>บริษัท แกรนด์ เอทีเอส จำกัด</u>

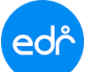

#### ภาพรวมขั้นตอนการลงทะเบียนเรียนเพิ่ม

งานทะเบียนสามารถลงทะเบียนเรียนเพิ่มให้นักศึกษาได้ ในกรณีที่นักศึกษาคนดังกล่าว ไม่เคยมี ผลการเรียนในรายวิชานั้นแล้ว เช่น กรณีนักศึกษาเข้าเรียนกลางคัน ซึ่งอาจจะมีรายวิชาที่ต้องเรียนเก็บเพิ่มเติม กรณีนักศึกษาพักการเรียน เมื่อกลับมาเรียนปกติต้องเรียนเพิ่มเติมรายวิชาในภาคเรียนที่พักการเรียน

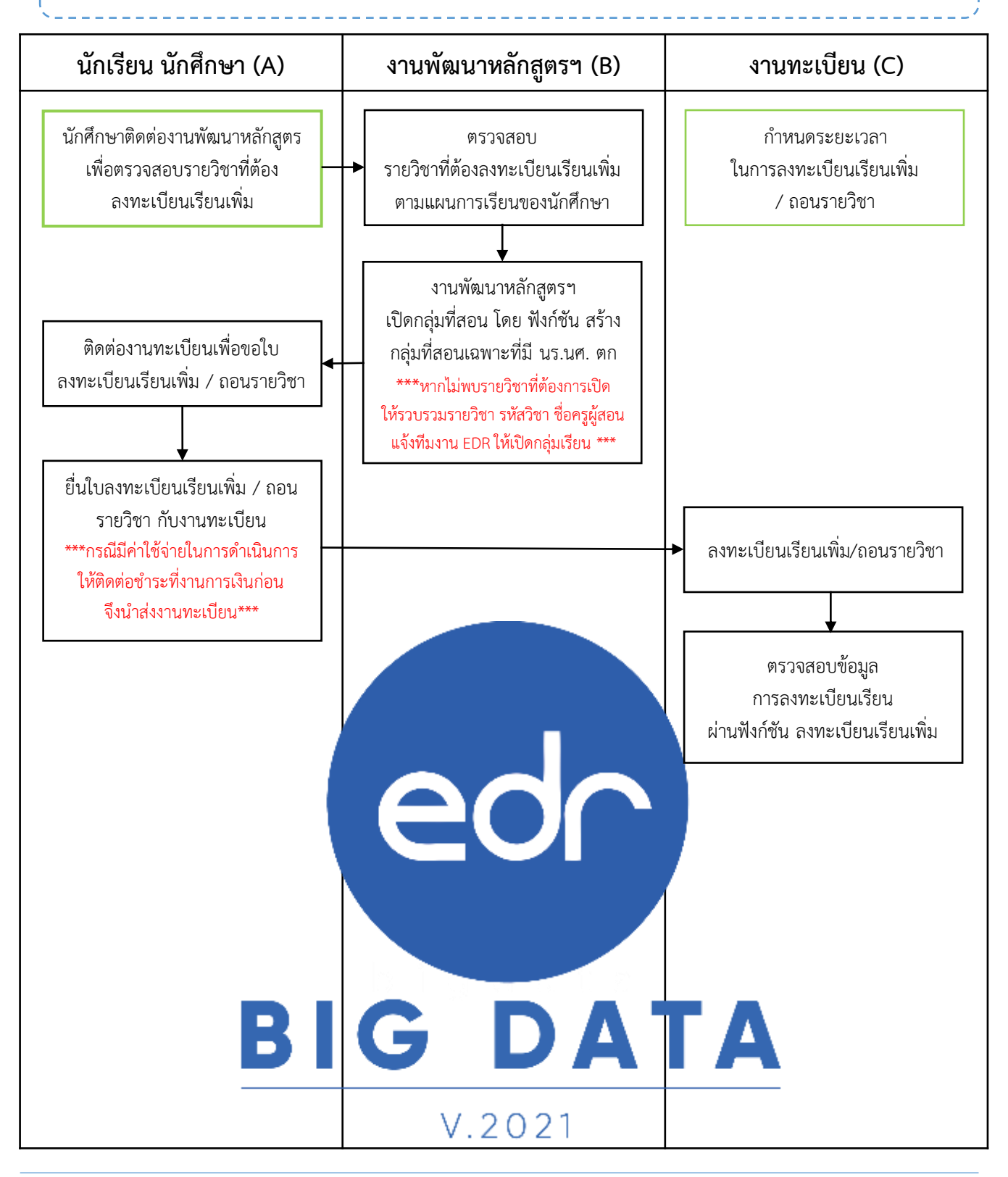

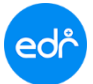

#### ขั้นตอนการลงทะเบียนเรียนเพิ่ม

#### ขั้นตอนการลงทะเบียนเรียนเพิ่ม

งานทะเบียนสามารถลงทะเบียนเรียนเพิ่มให้นักศึกษาได้ ในกรณีที่นักศึกษาคนดังกล่าว ไม่เคยมี ผลการเรียนในรายวิชานั้นแล้ว เช่น กรณีนักศึกษาเข้าเรียนกลางคัน ซึ่งอาจจะมีรายวิชาที่ต้องเรียนเก็บเพิ่มเติม กรณีนักศึกษาพักการเรียน เมื่อกลับมาเรียนปกติต้องเรียนเพิ่มเติมรายวิชาในภาคเรียนที่พักการเรียน

1. เลือกเมนู **งานทะเบียน** 

#### เลือกฟังก์ชัน ลงทะเบียนเรียนเพิ่ม

| ලුල්ල วิทยาลัย                                              | (DEMO)                                          |                                        |                                       | שיו <u>(</u>                       |
|-------------------------------------------------------------|-------------------------------------------------|----------------------------------------|---------------------------------------|------------------------------------|
| ≪ คลิกเพื่อขยาย/ย่อเมนู                                     | ข้อมูลปิงบประมาณ : 2565   ปีหลักสูตร : 25       | 63   ภาคเรียน : <mark>1/2565</mark> AA |                                       |                                    |
| ሰ หน้าหลัก                                                  | ท่านกำลังท่างานอยู่ใน: ง <mark>านทะเบียน</mark> |                                        |                                       |                                    |
| <ul> <li>ผู้ดูแลระบบ</li> <li>บริการข้อมูลทั่วไป</li> </ul> | 🖻 ลงทะเบียนเรียน                                |                                        |                                       |                                    |
| 🗐 งานพัฒนาหลักสดรฯ                                          | 🖶 พิมพ์เอกสารส่าหรับลงทะเบียนเรียน              | IIII ลงทะเบียนเรียน (โดย Barcode)      | 🖉 รายชื่อนักศึกษาลงทะเบียนเรียน (โด   | 🖹 สรุปยอดนักเรียน นักศึกษาที่ลง    |
| 🖉 งานทะเบียน 🚺                                              | \Lambda รายชื่อผู้เรียนที่ยังไม่ได้ลงทะเบียน    |                                        |                                       |                                    |
| <u>nfl</u> งานวัดผล<br>✓ งานกิจกรรม                         | 🗹 ยืนยันสร้างกลุ่มที่สอนจากดารางเรีย            | 🗹 ยืนยันสร้างกลุ่มที่สอนทีละกลุ่มเรียน | 🗹 ยืนยันการเพิ่มนักศึกษาในกลุ่มที่สอน |                                    |
| 🗋 งานทวิภาคี<br>👫 คระเสอน                                   | 🗹 ดันหา/แก้ไขสถานะการลงทะเบียน                  | + ลงทะเบียนเรียนเพิ่ม 2                | — ถอนวิชาเรียน/ย้ายกลุ่มที่สอน        | + ลงทะเบียนเรียนเรียนข้า/เรียนข่อม |

- 3. ค้นหานักศึกษาจาก รหัสนักศึกษา
- 4. จากนั้นเลือก ภาคเรียน ปีหลักสูตร วิชาเรียน กลุ่มที่สอน วันที่เรียน คาบที่เรียน และคลิกเลือกไม่มีตารางเรียน
- 5. เลือก บันทึกลงรายการ

| 🖹 ลงทะเบียนเพิ่ม                                                                                              |
|----------------------------------------------------------------------------------------------------|
| -<br>รหัสนักศึกษา : 64202040001 <b>*</b> ชื่อ-สกุล : กมลทิพย์                                                 |
| กาลงตกษา<br>หลักสูตรวิชาชีพ : ปวช สาขาวิชา : ดอมพิวเตอร์ธุรกิจ/ดอมพิวเตอร์ธุรกิจ ชั้นปี : 1<br>กลุ่มเรียน : 1 |
| ภาคเรียน : 1/2565 ♥ ลงทะเบียนทั้งหมดดามตารางเรียน :ไม่มีตารางเรียน : ✔                                        |
| 4<br>ปีหลักสูตร: ✔                                                                                            |
| วิชาเรียน : 🔍 20000-1208:ภาษาอังกฤษเตรียมความพร้อมเพื่อการทำงาน                                               |
| วิชาเรียน/ครูผู้สอน : 20000-1208: ภาษาอังกฤษเดรียมความพร้อมเพื่อการทำงาน [1100700610518: นางสาวตฤณ 🗸          |
| กลุ่มที่สอน/วิชาเรียน :<br>ปวช.3/1 เทคนิคคอมพิวเตอร์ ➤<br>เปลี่ยนชื่อกลุ่มเรียน (หากสาขางานไม่เหมือนกัน) :    |
| วันที่เรียน : 🔹 👻 เริ่มเรียนดาบที่ : 🔍 🗸                                                                      |
| 5 บันทึกลงรายการ                                                                                              |

Version : WI\_User\_EV\_Report\_Evaluate\_20220818\_Rev.01 2021 © EDR BY บริษัท แกรนด์ เอทีเอส จำกัด

- 5. จากนั้นให้เจ้าหน้าที่งานทะเบียน ตรวจสอบความถูกต้องของรายวิชา ครูผู้สอน กลุ่มที่สอนอีกครั้ง
- หากลงทะเบียนเรียนรายวิชา ครูผู้สอน หรือกลุ่มที่สอน <u>ผิด</u> สามารถเลือกปุ่ม ลบ 
   ท้ายรายวิชา
- 7. จากนั้นเลือกปุ่ม **บันทึกทั้งหมด** <u>มันทึกทั้งหมด</u>

| 1         20000-1302:วิทยาศาสตร์เพื่อพัฒนาอาชีพช่างอุตสาหกรรม         3959900189716: นายทรงรัดน์ ใจรักษ์         ปวช.2/1 อิเล็กทรอนิกส์         false           2         20000-1401:คณิตศาสตร์พื้นฐานอาชีพ         3730300713027: นางสาวอรสา จังหวัดสุข         ปวช.1/1 ก่อสร้าง         false           3         20000-1102:ภาษาไทยเพื่ออาชีพ         1720900165911: นางสาวสรีรัดน์ ปรีเกษม         ปวช.3/1 ยานยนต์         true |                                 |                                        |                                                     | NINTIN |
|----------------------------------------------------------------------------------------------------|---------------------------------|----------------------------------------|-----------------------------------------------------|--------|
| 2         20000-1401:คณิตศาสตร์พื้นฐานอาขีพ         3730300713027: นางสาวอรสา จังหวัดสุข         ปวช.1/1 ก่อสร้าง         false           3         20000-1102:ภาษาไทยเพื่ออาชีพ         1720900165911: นางสาวสรีรัดน์ ปรีเกษม         ปวช.3/1 ยานยนด์         true                                                                                                    | ปวช.2/1 อิเล็กทรอนิกส์ false ลบ | 3959900189716: นายทรงรัดน์ ใจรักษ์     | 20000-1302:วิทยาศาสตร์เพื่อพัฒนาอาชีพช่างอุตสาหกรรม | 1      |
| 3 20000-1102:ภาษาไทยเพื่ออาชีพ 1720900165911: นางสาวสรีรัตน์ ปรีเกษม ปวช.3/1 ยานยนต์ true                                                                                                    | ปวช.1/1 ก่อสร้าง false ลบ       | 3730300713027: นางสาวอรสา จังหวัดสุข   | 20000-1401:คณิตศาสตร์พื้นฐานอาขีพ                   | 2      |
|                                                                                                    | ปวช.3/1 ยานยนด์ true ลบ         | 1720900165911: นางสาวสุรีรัดน์ ปรีเกษม | 20000-1102:ภาษาไทยเพื่ออาชีพ                        | 3      |

#### 🥏 ขั้นตอนการถอนวิชาเรียน/ย้ายกลุ่มที่สอน

**หมายเหตุ :** กรณีงานทะเบียนต้องการถอนรายวิชาเรียนของนักศึกษา ข้อมูลการเช็คชื่อเข้าเรียนรายวิชา ข้อมูลการบันทึกคะแนนเก็บรายวิชานั้น จะถูกลบออกไปด้วย

้วิธีการถอนรายวิชาเรียนให้นักศึกษา สามารถดำเนินการได้ ดังนี้

- เลือกเมนู งานทะเบียน
- เลือกฟังก์ชัน ถอนวิชาเรียน/ย้ายกลุ่มที่สอน

| പ്രം วิทยาลัย                                                | (DEMO)                                                                                                    | <b>=</b> 1118                                                       |
|--------------------------------------------------------------|----------------------------------------------------------------------------------------------------|---------------------------------------------------------------------|
| ≪ คลิกเพื่อขยาย/ย่อเมนู                                      | ข้อมูลปิงบประมาณ : <mark>2565</mark>   ปีหลักสูตร : <mark>2563</mark>   ภาคเรียน : <mark>1/2565</mark> AA     |                                                                     |
| <u> </u> หน้าหลัก                                            | ท่านกำลังทำงานอยู่ใน: งานทะเบียน                                                                              |                                                                     |
| <ul> <li>ผู้ดูแลระบบ</li> <li>บริการข้อมูลทั่วไป</li> </ul>  | 🕑 ลงทะเบียนเรียน                                                                                              |                                                                     |
| <ul> <li>มานพัฒนาหลักสตรา</li> <li>งานพัฒนาหเบียน</li> </ul> | 骨 พิมพ์เอกสารสำหรับลงทะเบียนเรียน IIII ลงทะเบียนเรียน (โดย Barcode)<br>丞 รายชื่อผู้เรียนที่ยังไม่ได้ลงทะเบียน | 🗘 รายชื่อนักศึกษาลงทะเบียนเรียน (โด 🔀 สรุปขอดนักเรียน นักศึกษาที่ลง |
| <mark>n∏</mark> งานวัดผล<br>[√] งานกิจกรรม                   | 🗹 ยืนยันสร้างกลุ่มที่สอนจากดารางเรีย 🗹 ยืนยันสร้างกลุ่มที่สอนทีละกลุ่มเรียน                                   | 🗹 ยืนยันการเพิ่มนักศึกษาในกลุ่มที่สอน                               |
| โ งานทวิภาคี ฿ฅ ครผัสอน                                      | ชี ดันหา/แก้ไขสถานะการลงทะเบียน + ลงทะเบียนเรียนเพิ่ม                                                         | – ถอนวิชาเรียน/ย้ายกลุ่มที่สอน 2 ลงทะเบียนเรียนเรียนข้า/เรียนข่อม   |

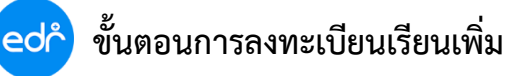

- 2. เลือก ภาคเรียนที่ต้องการถอนรายวิชา
- 3. ค้นหานักศึกษาจาก รหัสนักศึกษา
- 4. จากนั้นเลือกปุ่ม **ตกลง** 📖

| 🖿 ถอนวิชาเรียน/ย้ายกลุ่มที่สอน | 🗅 ถอนวิชาเรียน(รายกลุ่มเรียน)  |  |
|--------------------------------|--------------------------------|--|
|                                | ภาคเรียน : 1/2565 🗸            |  |
|                                | รหัสนักศึกษา : 🔹 🔺 ชื่อ-สกุล : |  |
|                                |                                |  |
|                                | หลักสูตรวิชาชีพ : สาขาวิชา :   |  |
|                                | ชั้นปี : กลุ่มเรียน :          |  |
|                                |                                |  |
|                                | ตกลง ล้างข้อมูล                |  |

5. เลือกที่ช่อง 🛛

#### หน้ารายชื่อวิชาที่ต้องการถอนรายวิชา

6. จากนั้นเลือกปุ่ม **ลบ** 🔊

| เลือก <b>ดลี้กวิชาเรียนที่ต้องการ</b> ย้ายกลุ่มที่สอนของนักศึกษา |               |                                          |                                         |                           |             |           |   |  |  |  |
|------------------------------------------------------------------|---------------|------------------------------------------|-----------------------------------------|---------------------------|-------------|-----------|---|--|--|--|
|                                                                  |               |                                          |                                         | 1                         |             |           |   |  |  |  |
|                                                                  | รหัสวิชาเรียน | ชื่อวิชาเรียน                            | ครูผู้สอน                               | ชื่อกลุ่มที่สอน           | กลุ่มที่สอน | สถานะ     |   |  |  |  |
|                                                                  | 20000-1101    | ภาษาไทยพื้นฐาน                           | 1720900165911: นางสาวสุรีรัตน์ ปรีเกษม  | ปวช.2/1 คอมพิวเตอร์ธุรกิจ | 1           | ลงทะเบียน | Q |  |  |  |
|                                                                  | 20204-2005    | เครือข่ายคอมพิวเตอร์เบื้องดัน            | 000000000: นางมาลัย ประภากมล            | ปวช.2/1 คอมพิวเตอร์ธุรกิจ | 1           | ลงทะเบียน | Q |  |  |  |
|                                                                  | 20204-2109    | การผลิดสื่อสิ่งพิมพ์                     | 3710900732235: นางสาวสมาพร เจริญเส็ง    | ปวช.2/1 คอมพิวเตอร์ธุรกิจ | 1           | ลงทะเบียน | Q |  |  |  |
|                                                                  | 20200-1003    | การขายเบื้องดัน                          | 3710600560234: นางสาวนันทิยา เสือผู้    | ปวช.2/1 คอมพิวเตอร์ธุรกิจ | 1           | ลงทะเบียน | Q |  |  |  |
|                                                                  | 20200-1001    | เศรษฐศาสตร์เบื้องดัน                     | 3710600603545: นางกฤดิกา วิสารวงศ์      | ปวช.2/1 คอมพิวเตอร์ธุรกิจ | 1           | ลงทะเบียน | Q |  |  |  |
|                                                                  | 20901-2010    | การสร้างภาพเคลื่อนไหวเบื้องดัน           | 3700400818297: นายเกษมศักดิ์ เฮงเส็ง    | ปวช.2/1 คอมพิวเตอร์ธุรกิจ | 1           | ลงทะเบียน | Q |  |  |  |
|                                                                  | 20204-2002    | คอมพิวเตอร์และการปารุงรักษา              | 3710600648832: นายทรงศักดิ์ โพธิ์เอี่ยม | ปวช.2/1 คอมพิวเตอร์ธุรกิจ | 1           | ลงทะเบียน | Q |  |  |  |
|                                                                  | 20000-1203    | การอ่านสื่อสิ่งพิมพ์ภาษาอังกฤษ           | 1710100139398: นางสาวกมลชนก จิ้วเซอร์   | ปวช.2/1 คอมพิวเตอร์ธุรกิจ | 1           | ลงทะเบียน | Q |  |  |  |
|                                                                  | 20000-2003    | กิจกรรมองค์การวิชาชีพ 1                  | 3710900732235: นางสาวสมาพร เจริญเส็ง    | ปวช.2/1 คอมพิวเตอร์ธุรกิจ | 1           | ลงทะเบียน | Q |  |  |  |
|                                                                  | 20000-1302    | วิทยาศาสตร์เพื่อพัฒนาอาชีพช่างอุดสาหกรรม | 3959900189716: นายทรงรัตน์ ใจรักษ์      | ปวช.2/1 อิเล็กทรอนิกส์    | 1           | ลงทะเบียน | Q |  |  |  |
|                                                                  | 20000-1401    | คณิตศาสตร์พื้นฐานอาชีพ                   | 3730300713027: นางสาวอรสา จังหวัดสุข    | ปวช.1/1 ก่อสร้าง          | 1           | ลงทะเบียน | Q |  |  |  |
|                                                                  | 20000-1102    | ภาษาไทยเพื่ออาชีพ                        | 1720900165911: นางสาวสุรีรัดน์ ปรีเกษม  | ปวช.3/1 ยานยนต์           | 1           | ลงทะเบียน | Q |  |  |  |
|                                                                  |               |                                          |                                         |                           |             |           |   |  |  |  |
|                                                                  |               |                                          | 4 au                                    |                           |             |           |   |  |  |  |

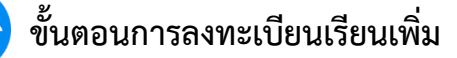

- ขั้นตอนการตรวจข้อมูลการลงทะเบียนเรียน ผ่านฟังก์ชันลงทะเบียนเรียนเพิ่ม
  - 1. เลือกเมนู **งานทะเบียน**
  - เลือกฟังก์ชัน รายงานสรุปข้อมูลการลงทะเบียนเรียน ผ่านฟังก์ชันลงทะเบียนเรียนเพิ่ม

| പ്രം วิทยาลัย            | (DEMO)                                        |                                               | <b>—</b> 1118 🕘                                |                                                    |  |  |  |
|--------------------------|-----------------------------------------------|-----------------------------------------------|------------------------------------------------|----------------------------------------------------|--|--|--|
| ≪ คลิกเพื่อขยาย/ย่อเมนู  | ข้อมูลปึงบประมาณ : 2565   ปีหลักสูตร : 2      | 563   ภาดเรียน : 1/2565 AA                    |                                                |                                                    |  |  |  |
| 向 หน้าหลัก               | ท่านกำลังทำงานอยู่ใน: งานทะเบียน              |                                               |                                                |                                                    |  |  |  |
| <b>ศญ</b> ี่ ผู้ดูแลระบบ | 🕑 ลงทะเบียนเรียน                              |                                               |                                                |                                                    |  |  |  |
| 🔲 บริการข้อมูลทั่วไป     | 🖨 สถานะการลงทะเบียนเรียน                      | 🖨 ตรวจสอบสถานภาพของนักศึกษา                   | 🖨 สรุปจำนวนนักดึกษาพันสภาพ                     | 🖨 รายชื่อนักดึกษา ตามสถานภาพนักดึกษา               |  |  |  |
| F งานพัฒนาหลักสดรา       | 🖨 รายชื่อนักศึกษา ตามช่วงเกรดเฉลียที่กำหนด    | 🖶 รายชื่อนักศึกษา มีเกรดเฉลียต่ากว่าเกณฑ์     | 🖨 รายชื่อนักศึกษา มีผลการเรียน 0,ขร,ขส,มส,มผ   | 🖶 สรุปกลุ่มเรียน มีผลการเรียน 0,ขร,ขส,มส,มผ        |  |  |  |
| 🖉 งานทะเบียน 🚺           | รายงานรายชื่อนักเรียนและสถานภาพ ๑ พิมพ์เอกสาร | 🖨 แบบฟอร์มส่งผู้ปกครอง นักเรียน/นักศึกษา มีผล | 🖨 ประกาศเลยกำหนดเวลาการลงทะเบียนล่าข้าและ      | 🖨 รายชื่อผู้เรียนที่ยังไม่ได้ลงทะเบียนเรียนรายวิชา |  |  |  |
| <u>n∏</u> งานวัดผล       | 🖻 ฟอร์มรายชื่อยักสึกษา                        | 🖹 แมนฟอร์บรายชื่อนักสึกษา สำหรับรายวิชา       | 🖻 แบบฟอร์บรายชื่อขัดสึกษา ส่วนรับก็อกรรบหน้าเส | ่⇔ิแขยปอร์ขประวัธิส่วยด้ว                          |  |  |  |
| 🗹 งานกิจกรรม             | 🖨 ใบรับรองสภาพการเป็นนักเรียน นักศึกษา        | 🖨 ใบประกาศนี้ยบัตร                            | ปี แบบพองมาของจุดหมาย ส่งถึงผู้ปกครอง          | 🖨 บัตรนักดึกษา                                     |  |  |  |
| 🍸 งานทวิภาคี             | 🖨 พิมพ์บัตรลงทะเบียนรายวิชาและแบบฟอร์มชำระ    | 🖶 รายงานตรวจสอบวุฒิการศึกษาเดิม               | 🖨 ใบรับรองผลการเรียน                           | 🗟 รายงานผลการรับนักเรียน-นักศึกษาเข้าศึกษาต่อ      |  |  |  |
| 📔 ครูผู้สอน              | 🖨 ใบผ่านเกณฑ์การประเมินมาดรฐานวิชาชีพ         | 🗟 ใบแทนประกาศนียบัตร 🛛 2                      | 🗟 รายงานสรุปข้อมูลการลงทะเบียนเรียนผ่าน        | พึงก์ขันลงทะเบียนเรียนเพิ่ม                        |  |  |  |

จากนั้นระบบจะแสดงรายชื่อนักศึกษา และข้อมูลที่งานทะเบียนได้ดำเนินการลงทะเบียนเรียนให้นักศึกษา ผ่านฟังก์ชันลงทะเบียนเรียนเพิ่ม งานทะเบียนสามารถสั่งพิมพ์รายงานเป็นไฟล์ Excel พิมพ์รายงาน 📝

| ලේ        | ຈີ ວິກະ         | ยาลัยเ  | การอาชีพกาญจ | วนบุรี (DEMO)           |               |                                        |                          | tna 🎅 admin-tai 🗕         |
|-----------|-----------------|---------|--------------|-------------------------|---------------|----------------------------------------|--------------------------|---------------------------|
| »         | ข้อมูลโ         |         |              |                         |               |                                        |                          |                           |
| ГЦ<br>Ivi | ท่านกำล้        |         |              |                         |               |                                        |                          |                           |
|           | 📄 ราเ           |         |              |                         |               |                                        |                          |                           |
| Đ         | ภาคเรียน 1/2565 |         |              |                         |               |                                        |                          | พิมพ์รายงาน 🛐             |
|           | ล่า             | เด้บที่ | รหัสนักศึกษา | ชื่อ                    | รหัสวิชาเรียน | ชื่อวิชาเรียน                          | ครูผู้สอน                | กลุ่มที่สอน               |
|           |                 | 1       | 64201040028  | นายธานุพัฒน์ สมรูป      | 20203-2004    | การใช่เครื่องใช้สำนักงาน               | นางฉัตรฤดี ชมภูจักร      | ปวช.3/1 การบัญชี          |
|           |                 |         |              |                         | 20000-1208    | ภาษาอังกฤษเตรียมความพร้อมเพื่อการทำงาน | นางสาวตฤณกร โชตนาราหิรัญ | ปวช.3/1 ยานยนด์           |
|           |                 | 2       | 64202040040  | นางสาวอุมากร เจริญศิลป์ | 20000-1208    | ภาษาอังกฤษเตรียมความพร้อมเพื่อการทำงาน | นางสาวตฤณกร โชตนาราหิรัญ | ปวช.3/1 เทคนิคคอมพิวเตอร์ |

#### ้ตัวอย่าง ข้อมูลการลงทะเบียนเรียน ผ่านฟังก์ชันลงทะเบียนเรียนเพิ่ม รูปแบบไฟล์ Excel

| E  | <u>5</u> ~                                                                                                    |               | StudentRegisterByAddvanceAdd_1661135787256 [โหมดตรามเข้ากันได้] - Excel                     |             |           |                         |                                                                                                    |                             |               |                 |               |                         |                            | ลงชื่อม                                   |                  |                  |                           |  |  |
|----|----------------------------------------------------------------------------------------------------|---------------|---------------------------------------------------------------------------------------------|-------------|-----------|-------------------------|----------------------------------------------------------------------------------------------------|-----------------------------|---------------|-----------------|---------------|-------------------------|----------------------------|-------------------------------------------|------------------|------------------|---------------------------|--|--|
| น  | ไล้ หน้                                                                                                    | าแรก แทรก     | เค้าโครงหน้ากระดาษ                                                                          | สูตร        | ข้อมูล    | <b>ຈົາ</b> ກ            | ท์ทราดง                                                                                                    | นักพัฒนา                    | วิธีใช่       | ç,              | บอกฉันว่าคุ   | ณต้องการทำ              | าอะไร                      |                                           |                  |                  |                           |  |  |
| 1  | на кала пара пара на кала на кала на кала на кала на кала на кала на кала на кала на кала на кала на кала на ка<br>Кала на кала на кала на кала на кала на кала на кала на кала на кала на кала на кала на кала на кала на кала на<br>Кала на кала на кала на кала на кала на кала на кала на кала на кала на кала на кала на кала на кала на кала на<br>Кала на кала на кала на кала на кала на кала на кала на кала на кала на кала на кала на кала на кала на кала на | TH SarabunPSK | < A^*<br>│ ⊞ ~ │ ☆ ~ ∠<br>₩อนต์                                                             | A<br>~<br>~ |           | :   & ~<br>  = = =<br>n | อุป (<br>อุป (<br>อุป (<br>อุป ()<br>อุป ()<br>อ) ()<br>อุป ()<br>อ) ()<br>อ) ()<br>อ) ()<br>อ) ()<br>อ) ()<br>อ) ()<br>อ) ()<br>อ) ()<br>อ) ()<br>อ) ()<br>อ) ()<br>อ) ()<br>อ) () ()<br>อ) ()<br>อ) ()<br>อ) () ()<br>อ) ()<br>อ) () ()<br>อ) () () ()<br>อ) () () () ()<br>) () () () () () () () () () () () () () | ต้ดข้อความ<br>ผสานและจัดกี่ | งกลาง ~       | ทั่วไป<br>ราง - | % °<br>ตัวเลข | ▼<br>00. 00.<br>00. 00. | การจัดรูปแบ<br>ตามเมื่อนไข | เบ จัดรูปแบบ<br>~ เป็นตาราง<br>สไตล์      | สไตล์<br>เชลล์ ~ | ен<br>Шител<br>У | ∎¥<br>ลบ รู<br>ั<br>เซลล์ |  |  |
| A1 | A1 🔹 : 🗙 🗸 🏂 วิทยาลัยการอาซึพกาญจนบุรี                                                                                                    |               |                                                                                             |             |           |                         |                                                                                                    |                             |               |                 |               |                         |                            |                                           |                  |                  |                           |  |  |
|    |                                                                                                    |               |                                                                                             |             |           |                         |                                                                                                    |                             |               |                 |               |                         |                            |                                           |                  |                  |                           |  |  |
| 1  |                                                                                                    |               |                                                                                             |             |           |                         | วิทยาลัย                                                                                                    | เการอาชีพเ                  | กาญจนบุรี     |                 |               |                         |                            |                                           |                  |                  |                           |  |  |
| 2  |                                                                                                    |               |                                                                                             | 5           | ายงานสรุป | ไข้อมูลก                | ารลงทะเ                                                                                                    | ปียนเรียนผ่                 | านฟังก์ชัน    | เลงทะเป         | ียนเรียนเ     | พิ่ม                    |                            |                                           |                  |                  |                           |  |  |
| 3  |                                                                                                    |               |                                                                                             |             |           | ประจ                    | จำภาคเรีย                                                                                                    | ยนที่ 1 ปีก                 | ารศึกษา 2     | 2565            |               |                         |                            |                                           |                  |                  |                           |  |  |
| 4  | ลำดับที่                                                                                                    | รหัสนักศึกษา  | ชื่อ                                                                                        |             | รทัส      | เวิชาเรียน              | ı                                                                                                    | ł                           | ชื่อวิชาเรียน | I               |               | 1                       | ครูผู้สอน                  |                                           | ชื่อกลุ่         | มที่สอน          |                           |  |  |
| 5  | 1 64201040028 นายธานุพัฒน์ สมรูป 20203-2004 การใช้เครื่องใช้สำนักงาน นางฉัตรฤดี ขมภูจักร ปวช.3/1 การบัญชี                                                                                                    |               |                                                                                             |             |           |                         |                                                                                                    |                             | ปูชี          |                 |               |                         |                            |                                           |                  |                  |                           |  |  |
| 6  |                                                                                                    |               | 20000-1208 ภาษาอังกฤษเตรียมศวามพร้อมเพื่อการทำงาน นางสาวตถุณกร โขตนาราหิรัญ ปวช.3/1 ยานยนต์ |             |           |                         |                                                                                                    |                             |               |                 | เต้           |                         |                            |                                           |                  |                  |                           |  |  |
| 7  | 2                                                                                                    | 64202040040   | นางสาวอุมากร เจริย                                                                          | บูศิลป์     | 200       | 00-1208                 | 3 ภาษา                                                                                                    | าอังกฤษเตรีย                | เมความพร้อ    | ามเพื่อการ      | เท้างาน น     | กงสาวตฤณ                | เกร โชตนาราหั              | เร โชตนาราหิรัญ ปวช.3/1 เทคนิคคอมพิวเตอร์ |                  |                  |                           |  |  |
| 8  |                                                                                                    |               |                                                                                             |             |           |                         |                                                                                                    |                             |               |                 |               |                         |                            |                                           |                  |                  |                           |  |  |

Version : WI\_User\_EV\_Report\_Evaluate\_20220818\_Rev.01 2021 © EDR BY <u>บริษัท แกรนด์ เอทีเอส จำกัด</u>

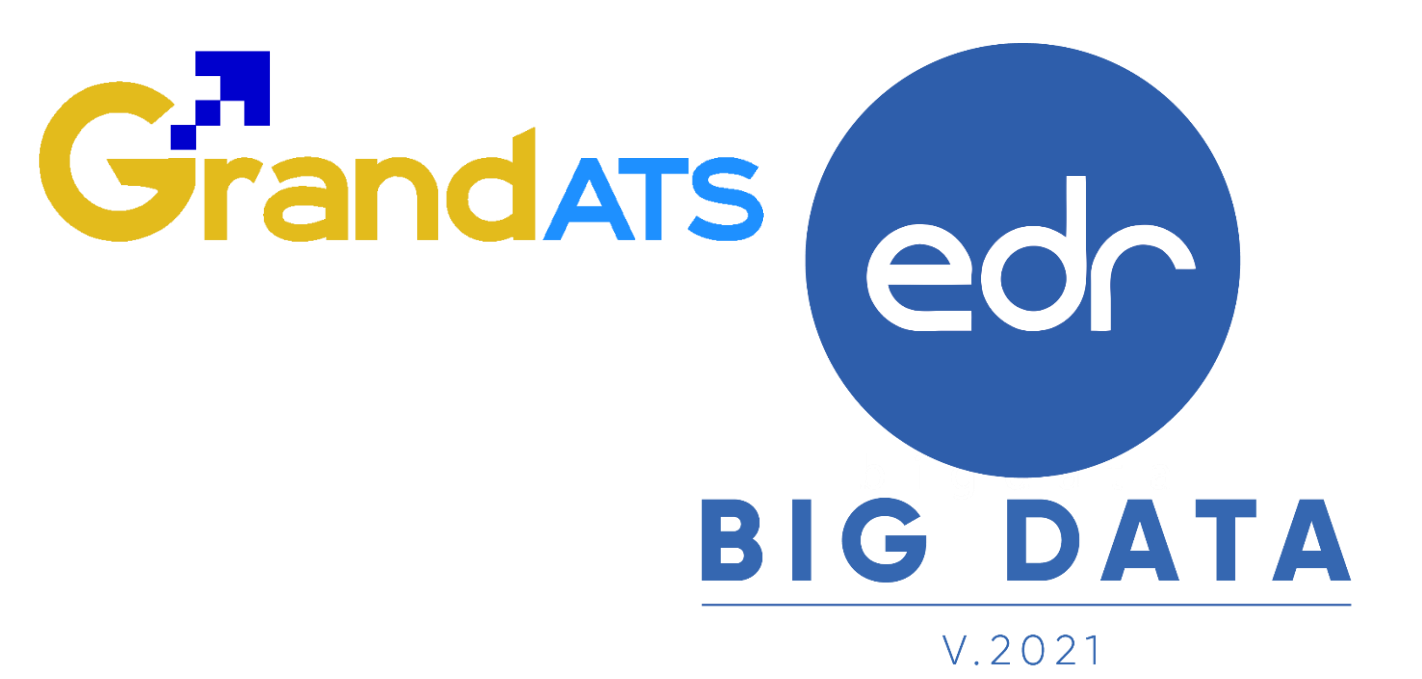

### สอบถามการใช้งานได้ที่

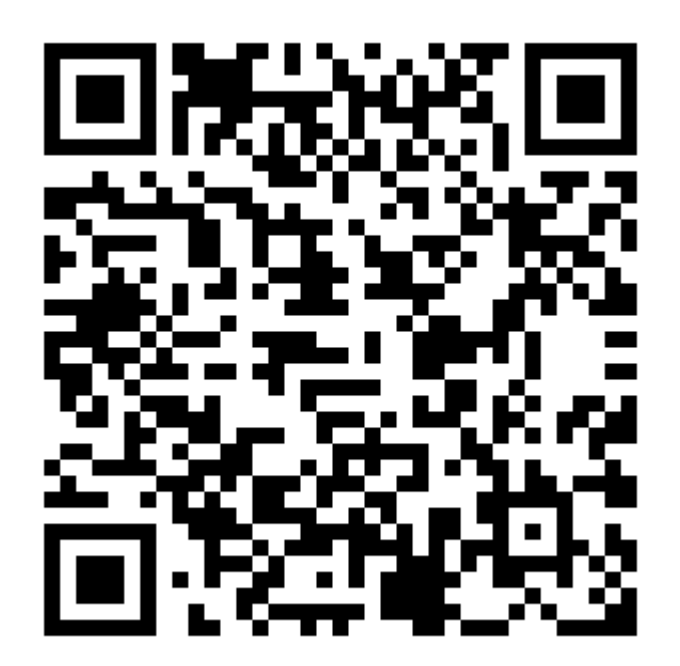

### Line Official EDR Plus : @789peqoh

Version : WI\_User\_EV\_Report\_Evaluate\_20220818\_Rev.01 2021 © EDR BY บริษัท แกรนด์ เอทีเอส จำกัด